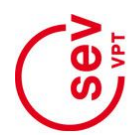

## vpt-online.ch:

## <u>1.Instructions Enregistrement et enregistrement des</u> <u>membres</u>

## 1. inscription du membre / activation du login

Les membres actifs de VPT peuvent activer une connexion personnelle sur le site vpt-online.ch qui leur donne accès aux contenus protégés du site VPT et du site SEV (sev-online.ch).

Cet enregistrement unique s'effectue via le point de menu "LOGIN" dans la barre de navigation en haut à droite de chaque site Web (voir figure cidessous). Comme la fonction de connexion du site VPT s'effectue via l'administration des membres du SEV, cliquez sur "LOGIN" pour accéder au portail SEV.

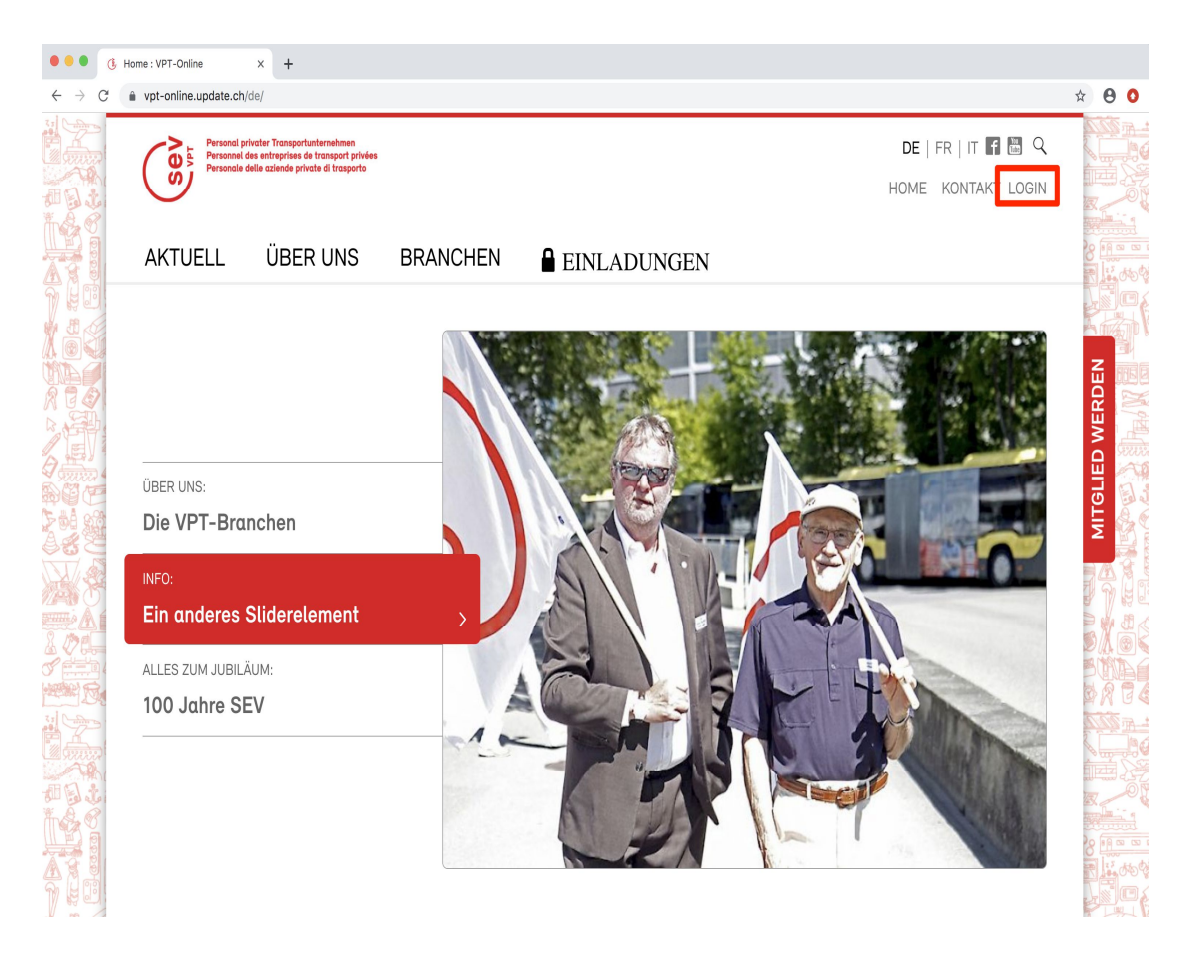

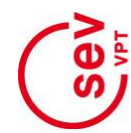

Les membres VPT qui ne sont pas encore enregistrés doivent d'abord activer un login. Pour ce faire, vous devez faire défiler jusqu'à la fin de la page "LOGIN" jusqu'au formulaire "Inscription des membres" (voir figure à droite).

L'authentification de l'adhérent s'effectue via le numéro d'adhérent et la date de naissance : ces données doivent être saisies dans les champs correspondants du formulaire. En cliquant sur le bouton "s'inscrire", l'activation de la connexion du membre démarre.

| • • • • • • • • • • • • • • • • • • •                                     |                                                                                                    |                                                                                                    |                                                                                                   |                                         |
|---------------------------------------------------------------------------|----------------------------------------------------------------------------------------------------|----------------------------------------------------------------------------------------------------|---------------------------------------------------------------------------------------------------|-----------------------------------------|
| $\leftrightarrow$ $\rightarrow$ C $$ sev-online.ch/de/members/login/23329 | 93                                                                                                    |                                                                                                    |                                                                                                   | • 🕁 😝 🔕                                 |
|                                                                           | mussen Sie diese erst geneneren<br>lassen. Verwenden Sie dazu das                                                                                     |                                                                                                    | SEV online Lukhdramangel<br>2 3 and 5 4                                                           |                                         |
|                                                                           | untere Formular «Anmeldung für<br>Mitglieder». Für diese erste                                                                                        | CE                                                                                                    | > SEV Nr. 14/2019                                                                                 |                                         |
|                                                                           | Anmeldung benötigen Sie Ihre<br>Mitgliedernummer. Diese finden Sie                                                                                    | JE                                                                                                    | > ePaper-Archiv                                                                                   | 8                                       |
|                                                                           | auf Ihrem Mitgliederausweis oder<br>auch im Adressblock auf der                                                                                       | Die Zeitung de                                                                                          | SEV-QUIZ                                                                                          |                                         |
| XOG                                                                       | Mitgliederzeitung kontakt.sev.                                                                                                    |                                                                                                    | > Quiz                                                                                            |                                         |
|                                                                           | Sie sind noch nicht Mitglied beim SEV?                                                                                                    | ? Hier geht's zum Beitrittsformular.                                                                    | BEITRITTSERKLÄRUNG                                                                                |                                         |
|                                                                           | Anmeldung für Mitglieder                                                                                                    |                                                                                                    | > Jetzt Mitglied werden                                                                           |                                         |
|                                                                           | Sie sind bereits ein SEV-Mitglied, habe<br>Webseite angemeldet. Bitte geben Sie<br>Geburtsdatum ein, damit wir für Sie ein<br>danach den Anweisungen. | in sich aber noch nicht auf dieser<br>Ihre Mitgliedernummer und<br>I Login erstellen können. Folgen Sie | DER SEV FEIERT 100 JAHRE!                                                                         |                                         |
|                                                                           | Mitglied Nr. *                                                                                                    | Geburtsdatum *                                                                                          |                                                                                                   |                                         |
|                                                                           | 999999                                                                                                    | 01.01.1970                                                                                              |                                                                                                   |                                         |
|                                                                           | registrieren                                                                                                    |                                                                                                    | Wir feiern 100 Jahre SEV: Ein<br>Blick in die Vergangenheit, die<br>Geaenwart und die Zukunft des |                                         |
|                                                                           |                                                                                                    |                                                                                                    | SEV.                                                                                              |                                         |
|                                                                           |                                                                                                    |                                                                                                    | > 100.sev-online.ch                                                                               | 8 1 2 2 1 2 2 2 2 2 2 2 2 2 2 2 2 2 2 2 |
|                                                                           |                                                                                                    |                                                                                                    | ΔΩΕΝΠΔ                                                                                            |                                         |

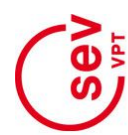

Si un membre actif est trouvé dans l'administration du membre SEV avec le numéro de membre entré et la date de naissance appropriée, un autre formulaire apparaît avec les données personnelles du membre enregistrées dans l'administration du membre SEV.

Cependant, le login n'est pas encore activé ! Pour ce faire, une adresse e-mail valide, un nom d'utilisateur librement sélectionnable et un mot de passe personnel doivent d'abord être saisis en bas de la page (voir illustration cicontre). Les spécifications de format expliquées dans les champs de saisie doivent être respectées. Cliquez sur le bouton "enregistrer" pour continuer l'enregistrement.

| ••• • (3. Mitgliederregistration : SEV-Or × +                               |                                                                                                    |                                                                 |                          |                                    |                                                                                                    |                                                                                                    |           |
|-----------------------------------------------------------------------------|----------------------------------------------------------------------------------------------------|-----------------------------------------------------------------|--------------------------|------------------------------------|----------------------------------------------------------------------------------------------------|----------------------------------------------------------------------------------------------------|-----------|
| $\leftrightarrow$ $\rightarrow$ C $$ sev-online.ch/de/members/registration/ |                                                                                                    |                                                                 |                          |                                    |                                                                                                    |                                                                                                    | • 🕸 🖯 🚺   |
| 31 Common                                                                   | Mirgu                                                                                                    | eu 111.                                                         |                          |                                    | Oeburtsuutum                                                                                                    | Die Zeitung der Gewerkschaft des Verkehrupersonals                                                                                                    | - AT 222  |
|                                                                             | 99999                                                                                                    | 999999                                                          |                          |                                    | 01.01.1970                                                                                                    | AN B                                                                                                    |           |
|                                                                             | Land                                                                                                    | Land KantonPLZ Ort                                              |                          | Ort                                |                                                                                                    | A CASE                                                                                                    |           |
|                                                                             | СН                                                                                                    | CH ZH 9999 Exempli                                              |                          | Exemp                              | blikon                                                                                                    | W.                                                                                                    |           |
|                                                                             |                                                                                                    |                                                                 |                          |                                    |                                                                                                    | ritume toolateorement<br>Die Landal                                                                                                    | 15.000    |
|                                                                             |                                                                                                    |                                                                 |                          |                                    |                                                                                                    | DIE MACITE<br>der Vielen<br>Bremeinzen                                                                                                    |           |
| XÖ                                                                          | Boni                                                                                                    | itzoro                                                          | laton und l              | ogin                               |                                                                                                    | Parter     Preparatization     Preparatization     Preparatizatio     Preparatization     Preparatization     Preparatiza |           |
|                                                                             | Benutzerääten una Login                                                                                                    |                                                                 |                          |                                    | SEV order         Lah/dumping         Lak/dimensargel           Initiation constrainting         Initiation constrainting         Initiation constrainting         Initiation constrainting           2         3 and 5         4 | <b>B</b> E                                                                                                    |           |
|                                                                             | Erstellen Sie Ihren Zugang mit Benutzername und Passwort. Nach Anmeldung                                                           |                                                                 |                          | rname und Passwort. Nach Anmeldung |                                                                                                    | /ERI                                                                                                    |           |
|                                                                             | emaile                                                                                                    | ernalten Sie eine Bestallgung an die angegebene E-Mait Adresse. |                          |                                    | igegebene L-Mult Adlesse.                                                                                                    | > SEV Nr. 14/2019                                                                                                    |           |
|                                                                             | E-Ma                                                                                                    | E-Mail *                                                        |                          | > ePaper-Archiv                    | E 🖓                                                                                                    |                                                                                                    |           |
|                                                                             | felix.muster@update.ch                                                                                                    |                                                                 |                          |                                    |                                                                                                    | DTI 0                                                                                                    |           |
| 4.5                                                                         | Benutzername *                                                                                                    |                                                                 | SEV-QUIZ                 | - <b>Z</b>                         |                                                                                                    |                                                                                                    |           |
|                                                                             | Jede Kombination aus Buchstaben (a-z), Zahlen (0-9), Binde- und                                                                    |                                                                 | > Quiz                   |                                    |                                                                                                    |                                                                                                    |           |
|                                                                             | Unterstrichen (keine Leerzeichen).                                                                                                 |                                                                 |                          |                                    |                                                                                                    |                                                                                                    |           |
|                                                                             | felix-n                                                                                                    | nuster                                                          |                          |                                    |                                                                                                    | BEITRITTSERKLÄRUNG                                                                                                    |           |
|                                                                             | Passwort *                                                                                                    |                                                                 | > Jetzt Mitglied werden  |                                    |                                                                                                    |                                                                                                    |           |
|                                                                             | Das Passwort muss mindestens 6 Zeichen lang sein und mindestens einen<br>Buchstaben und eine Ziffer enthalten (keine Leerzeichen). |                                                                 | , i i                    |                                    |                                                                                                    |                                                                                                    |           |
|                                                                             | [                                                                                                    |                                                                 | DER SEV FEIERT 100 JAHRE |                                    |                                                                                                    |                                                                                                    |           |
| THE R                                                                       | (nectition)                                                                                                    |                                                                 |                          |                                    |                                                                                                    |                                                                                                    |           |
|                                                                             | locatuli                                                                                                    | 9011                                                            | _                        |                                    |                                                                                                    |                                                                                                    |           |
|                                                                             | regi                                                                                                    | strierer                                                        | 1                        |                                    |                                                                                                    |                                                                                                    | R Hi de t |
|                                                                             |                                                                                                    |                                                                 |                          |                                    |                                                                                                    |                                                                                                    |           |

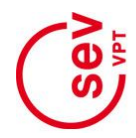

Si cette étape du processus est également réussie, elle est confirmée par un message correspondant (voir figure ci-dessous).

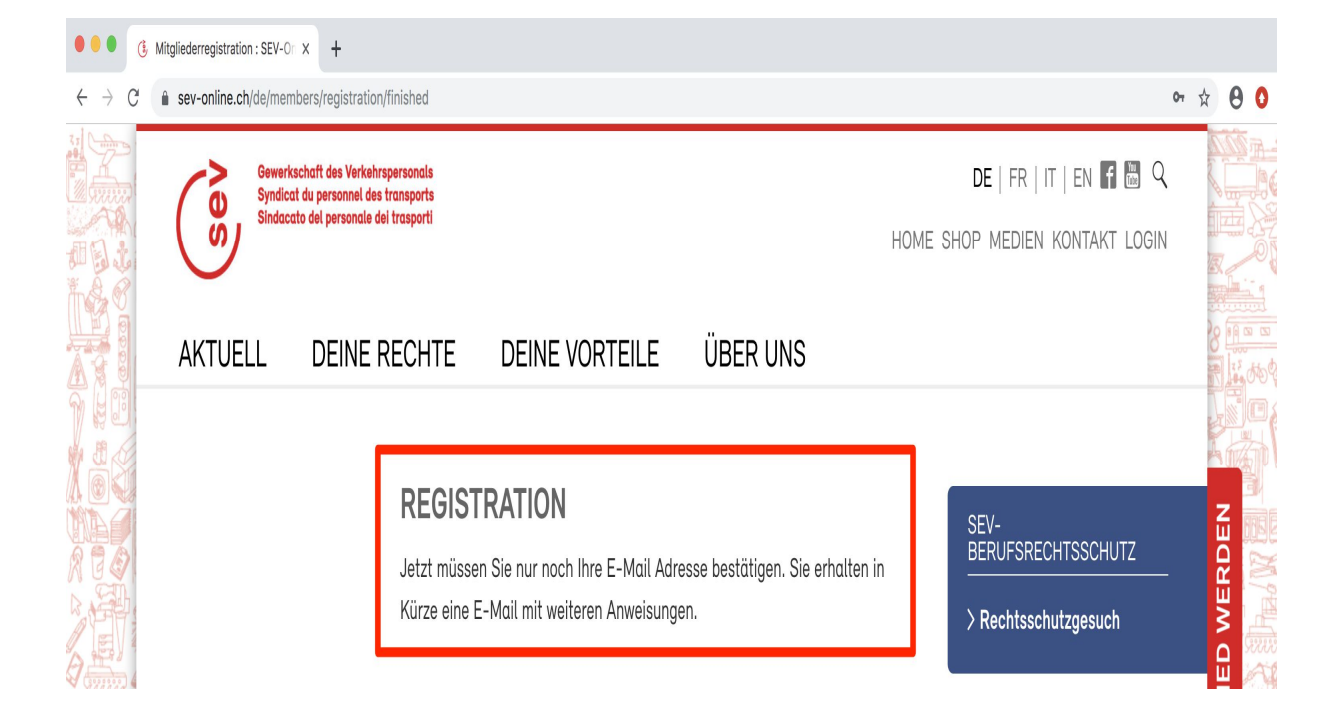

En même temps, un e-mail avec l'expéditeur admin@sev-online.ch est envoyé à l'adresse e-mail saisie. Celui-ci contient un lien de confirmation temporaire qui doit être cliqué pour compléter l'inscription (voir figure à droite).

| SEV-Online<br>Ihre Anmeldebestätigung<br>An: Felix Muster                                                                                                    | 🗎 SEV - VPT | 08:20 | S |
|----------------------------------------------------------------------------------------------------|-------------|-------|---|
| Sie haben sich auf SEV-Online angemeldet.<br>Dite bestätigen Sie Ihre F. Meil mit feleordem Linke.<br>https://sev-online.ch/de/members/registration/approve/?hash=6e2a59b56236f28ba4ee5a397708270e |             |       |   |

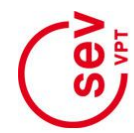

Personal privater Transportunternehmen Personnel des entreprises de transport privées Personale delle aziende private di trasporto

L'appel du lien de confirmation dans l'e-mail active le login personnel et le signale par un message correspondant (voir figure ci-dessous).

S'il y a des problèmes dans ce processus d'inscription (p. ex. aucune reconnaissance du membre par son numéro de membre et sa date de naissance), veuillez communiquer avec <u>admin@sev-online.ch</u>

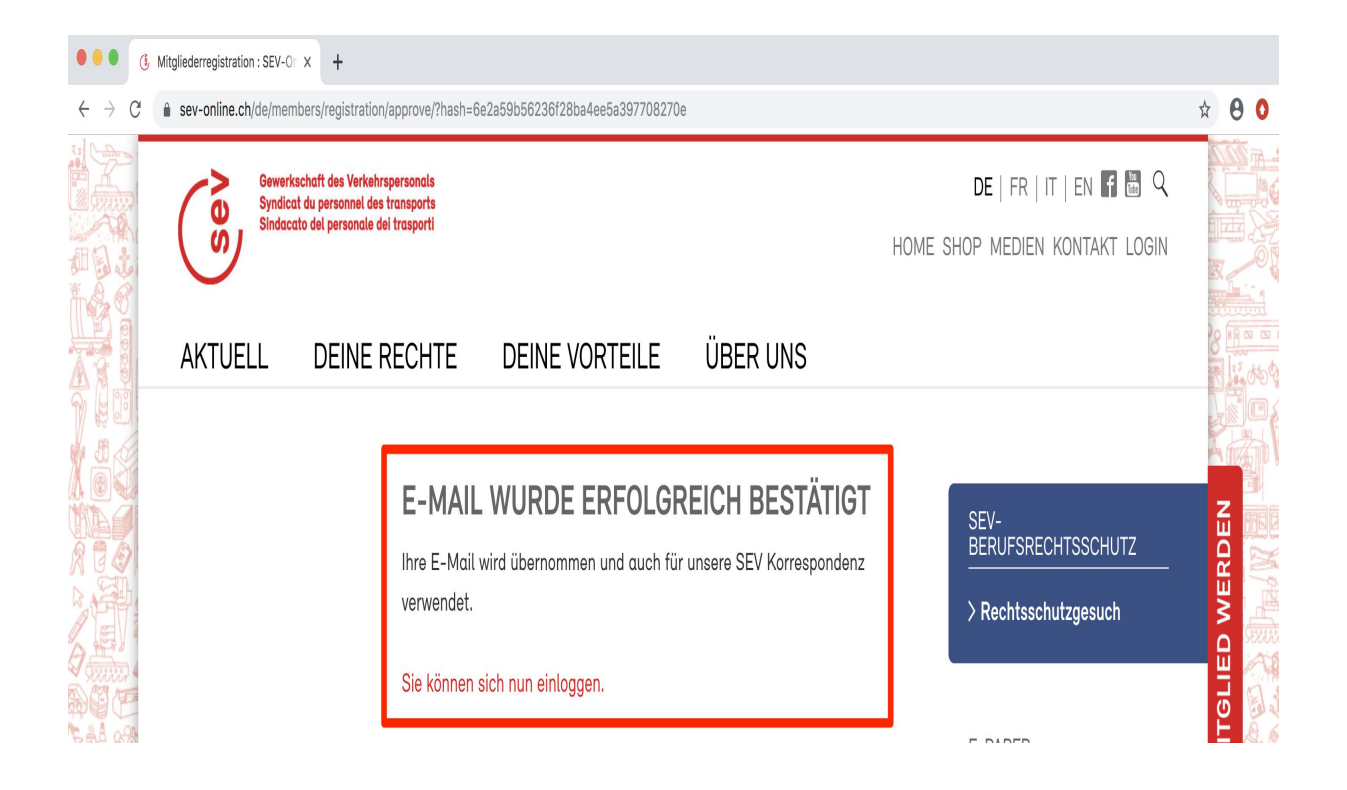

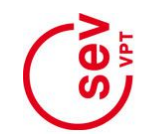

## 2. l'ouverture d'une session pour accéder au contenu protégé

Les membres VPT actifs dont l'inscription est activée (voir chapitre 1) peuvent se connecter au site vpt-online.ch à l'aide de leur login personnel afin d'accéder aux contenus protégés des VPT et SEV-.

Site à voir. La connexion se fait via le point de menu "LOGIN" dans la barre de navigation en haut à droite de chaque page web (voir figure à droite).

Etant donné que la fonction de connexion du site VPT s'effectue via l'administration des membres du SEV, un clic sur "LOGIN" mène au portail du SEV.

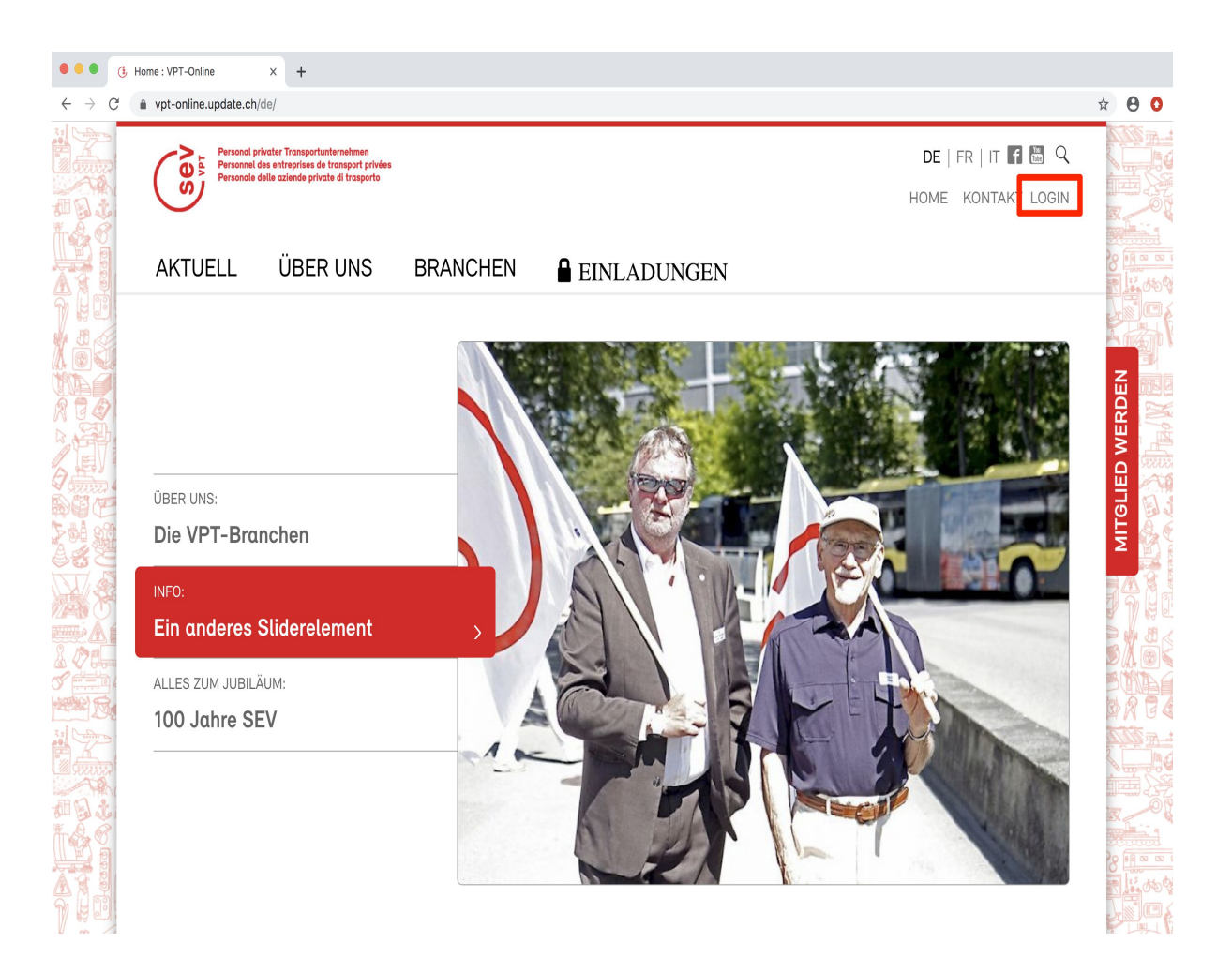

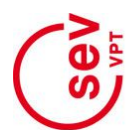

Pour vous connecter, le nom d'utilisateur (ou l'adresse e-mail) saisi lors de l'inscription (voir section 1) et le mot de passe sélectionné doivent être saisis dans les champs correspondants du formulaire "Connexion membre" (voir figure à droite). En cliquant sur le bouton "login", les entrées sont vérifiées et, si elles sont correctes, le login est exécuté.

| • • • ( Login : SEV-Online × +                                                                         |                                                                                                    |                                                    |
|----------------------------------------------------------------------------------------------------|----------------------------------------------------------------------------------------------------|----------------------------------------------------|
| $\leftrightarrow$ $\rightarrow$ C $\$ sev-online.ch/de/members/login/                                  |                                                                                                    | 아 ☆ 🔒 🔾                                            |
| Gewerkschaft des Verkehr<br>Syndicat du personnel des<br>Sindacato del personal des<br>AKTUELL DEINE F | spersonals<br>transports<br>it trasporti<br>RECHTE DEINE VORTEILE ÜBER UNS                                                                                                    | DE   FR   IT   EN 🖬 🗟 🤇                            |
|                                                                                                    | LOGIN<br>Mitglieder Login<br>Sie sind bereits registriert, dann loggen Sie sich hier ein.                                                                                                    | SEV-<br>BERUFSRECHTSSCHUTZ<br>> Rechtsschutzgesuch |
|                                                                                                    | Benutzername (oder E-Mail) * Passwort *  felix-muster  Passwort vergessen?  login                                                                                                    | E-PAPER                                            |
|                                                                                                    | Falls Sie noch keine Zugangsdaten<br>für das Member-Login besitzen,<br>müssen Sie diese erst generieren<br>lassen. Verwenden Sie dazu das<br>untere Formular «Anmeldung für<br>Mitglieder». Für diese erste<br>Anmeldung Sie Ihre |                                                    |

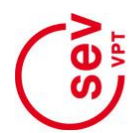

Après une connexion réussie, des liens s'affichent qui permettent de modifier les données personnelles du membre connecté ("Mon profil") et les données de connexion ("Modifier les données d'accès") (voir figure ci-dessous).

L'inscription en tant que membre enregistré reste active jusqu'à la fin de la connexion en cliquant sur le lien "Déconnexion" dans la barre de navigation en haut à droite de chaque site Web. Afin de voir le contenu du site protégé par la suite, vous devez vous connecter à nouveau.

Une fois connectés, les membres ont accès à divers contenus protégés du site Web du VPT et du SEV.

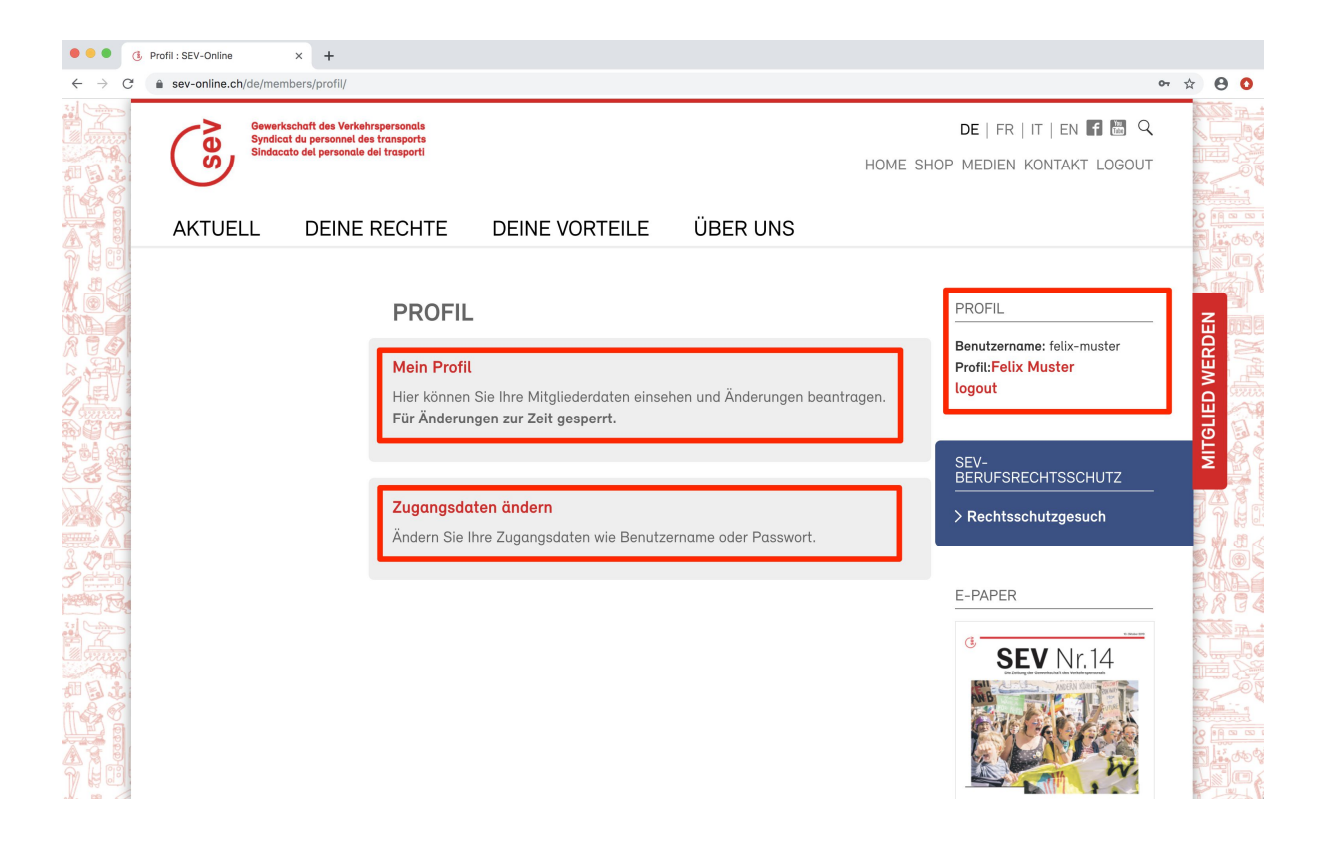

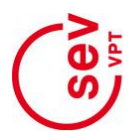

En cas d'oubli du mot de passe de connexion d'un membre, le lien "Mot de passe oublié" est disponible dans le formulaire de connexion au-dessus du bouton "Login". Un clic sur ce bouton ouvre le formulaire "Mot de passe oublié" (voir figure ci-dessous).

Après avoir saisi l'adresse e-mail fournie par le membre et cliqué sur le bouton "Envoyer", un e-mail contenant le mot de passe nouvellement créé et des instructions supplémentaires sera envoyé à l'adresse e-mail enregistrée.

Si vous rencontrez d'autres problèmes lors de l'inscription ou de la connexion, veuillez contacter <u>admin@sev-online.ch</u>

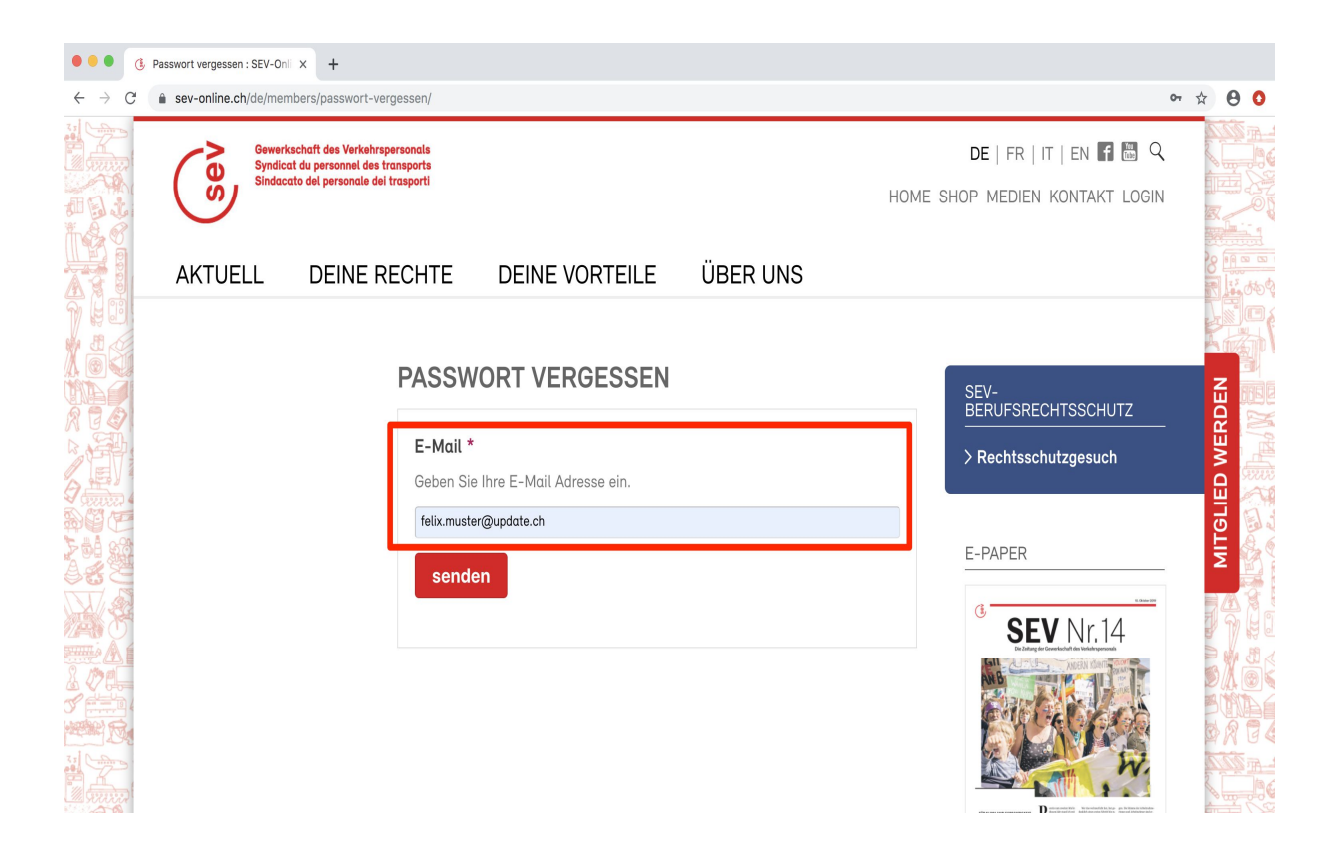